## How to access electronic books from the web site of the library

- An english version of the library site is under construction, so that you presently need to navigate the italian one. In particular:
- 1) Goto www.biblio.unimib.it

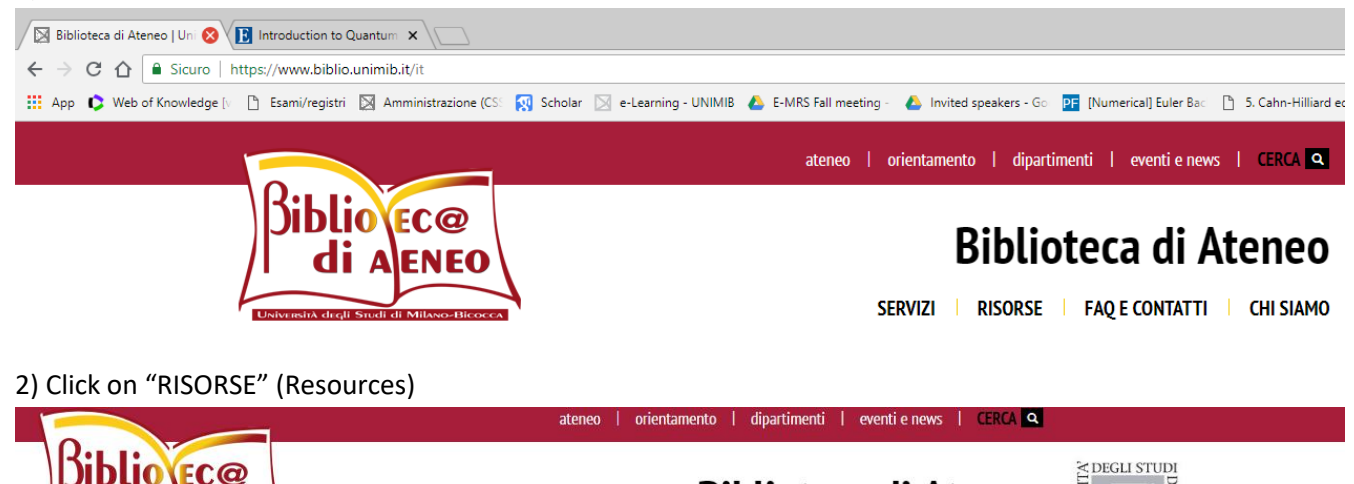

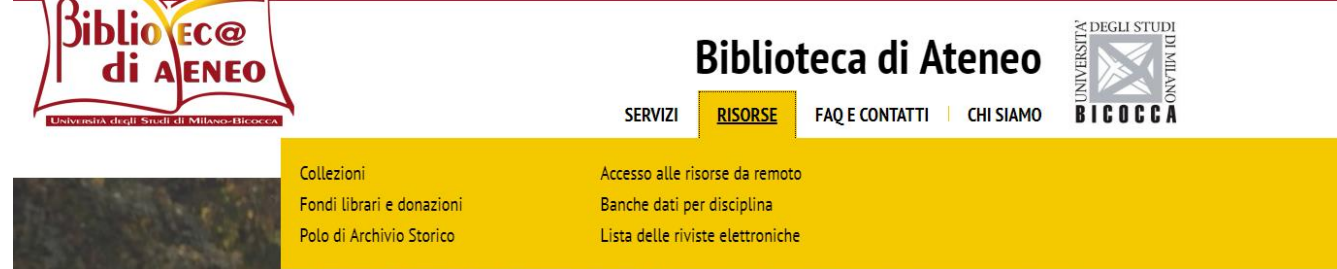

3) Click on "Lista delle riviste elettroniche" (List of electronic journals)

| BICOCCA                                                          | Riviste e Libri E                                                                                                    | lettronici |
|------------------------------------------------------------------|----------------------------------------------------------------------------------------------------|------------|
| Rivisto elettronisho                                             | Libri alattronici                                                                                                    | FAQ        |
|                                                                  | LIDIT Electronici                                                                                                    |            |
| Titolo \ Catego                                                  | ria Trova Cerca la citazione                                                                                                    |            |
| <u>0-9</u> <u>A</u> <u>B</u> <u>C</u> <u>D</u> <u>E</u> <u>E</u> |                                                                                                    |            |
| Titolo:                                                          | O Inizia con                                                                                                    |            |
|                                                                  | <u>Biblioteca di Ateneo Milano-Bicocca</u>   <u>Sistema Bibliotecario di Ateneo-Insu</u><br>© 2018 SFX by Ex Libris Inc.   Politica cookie | ıbria      |

4) Click on "Libri elettronici" (Electronic books)

Riviste elettroniche

Libri elettronici

|                                                   |                                                                                                    |                   |                   |          |         | _   |
|---------------------------------------------------|----------------------------------------------------------------------------------------------------|-------------------|-------------------|----------|---------|-----|
|                                                   |                                                                                                    |                   |                   |          |         |     |
| Titolo:                                           | Quantum mechanics                                                                                           | 🔍 Inizia          | con 🖲 Cont        | tiene    |         |     |
| ISBN                                              |                                                                                                    |                   |                   |          |         |     |
| Autore                                            | Cognome Nome/Iniziali                                                                                       |                   |                   |          | Ì       | Vai |
| Editore/Aggregatore                               | ACM Digital Library<br>Brillonline<br>Cambridge University Press<br>Casalini Digital Archive<br>CRC_NETBASE | •                 |                   | <u>c</u> | ancella |     |
| Risultati di ricerca per:<br>Contiene: Quantum me | echanics                                                                                                    |                   |                   |          |         |     |
| Numero totale di e-Boo                            | ks: 251                                                                                                    |                   |                   |          |         |     |
| Passa alla visualizzazio                          | one dettagliata                                                                                             |                   |                   |          |         |     |
| Titolo Inizia con:                                | di titoli successivo                                                                                        | Pagina 1 di 9     | pagine.           |          |         |     |
| Titolo dol libro                                  |                                                                                                    | TEDN              | Autoro            | Azioni   |         |     |
| Advanced Quantum M                                | echanics                                                                                                    | 3-540-25901-5     | Schwabl,<br>Franz | (i) Ø    |         |     |
| Advanced Quantum M                                | 3-540-85061-9                                                                                               | Schwabl,<br>Franz | (i)Ø              |          |         |     |
| Advanced Quantum M                                | 001 //202 //0 2                                                                                             | Dyson,            | $\odot \square$   |          |         |     |

5) Insert title (titolo) and/or author (autore) and click on "Vai" (go) on the right. Then click on "Passa alla visualizzazione dettagliata" (Goto detailed visualization)

| Titolo:                                                                    | Quantum mechanics                                                                                             | 🔍 Inizia con 🖲 Contiene |                 |
|----------------------------------------------------------------------------|----------------------------------------------------------------------------------------------------|-------------------------|-----------------|
| ISBN                                                                       |                                                                                                    | d                       |                 |
| Autore                                                                     | Cognome Nome/Iniziali                                                                                         |                         | Vai             |
| Editore/Aggregatore                                                        | EBSCOhost<br>Elsevier ScienceDirect AutoLoad<br>Firenze University Press<br>Franco Angeli<br>Free E- Journals | ▲<br>▼                  | <u>cancella</u> |
| Risultati di ricerca per:<br>Editore/Aggregatore :<br>Contiene: Quantum me | echanics                                                                                                    |                         |                 |
| Numero totale di e-Boo                                                     | ks: 251                                                                                                    |                         |                 |
| Passa alla visualizzazio                                                   | one tabulare                                                                                                  |                         |                 |
| Titala Taiaia ang                                                          |                                                                                                    | Dening 4 di 0 en sia    |                 |
| Adva - Disc * Enta - Ge                                                    | eom * Grou - Math * Math - Prob * Set di tit                                                                  | oli successivo >>       | e.              |
| Advanced Quantum M<br>Schwabl, Franz<br>Fulltext disponibile presso<br>(i) | echanics [3-540-25901-5]                                                                                      |                         |                 |
| Advanced Quantum M<br>Schwabl, Franz<br>Fulltext disponibile presso        | echanics [3-540-85061-9]<br>_SpringerLink Books Physics and Astronomy                                         |                         |                 |
| (i) (b)<br>Advanced Quantum M<br>Dyson, Freeman J.<br>Fullbact disposibile | echanics [981-4383-40-6]                                                                                      | 1                       |                 |
| (i) (i)                                                                    | EDSCUTIOSE EDUOKS                                                                                             |                         |                 |

6) As a last step click on the book you want. A pop-up appears:

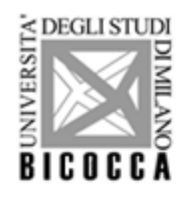

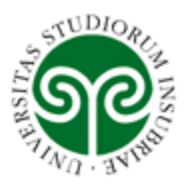

| Ø S·F·X                                                                                  |  |  |  |  |  |  |
|------------------------------------------------------------------------------------------|--|--|--|--|--|--|
| Advanced Quantum Mechanics [981-4383-40-6; 981-4383-42-2] Dyson, Freeman J.<br>anno:2011 |  |  |  |  |  |  |
| ☆ Accesso al documento                                                                   |  |  |  |  |  |  |
| Versione elettronica                                                                     |  |  |  |  |  |  |
| Testo completo disponibile presso EBSCOhost Ebooks (VA)                                  |  |  |  |  |  |  |
| Versione cartacea                                                                        |  |  |  |  |  |  |
| Cerca nel Catalogo Biblioteche Bicocca - Insubria 🛛 🕅                                    |  |  |  |  |  |  |
| ➢ Altri servizi                                                                          |  |  |  |  |  |  |
| Help                                                                                     |  |  |  |  |  |  |
| Consulta le FAQ 🙀                                                                        |  |  |  |  |  |  |
| Hai bisogno di aiuto? Contattaci 🛛 🙀                                                     |  |  |  |  |  |  |

7) Click on "VAI" (go) when you find the sentence "Testo completo disponibile" (Full text available). Here is your book:

| New Search                                                                                                    | Dictionary                           | eBooks                      |                                                                                                    |                             |                             |         | Sign In | 🚄 Folder      | Preferences         | Languages •            | Assistenza Università I |  |  |
|----------------------------------------------------------------------------------------------------|--------------------------------------|-----------------------------|----------------------------------------------------------------------------------------------------|-----------------------------|-----------------------------|---------|---------|---------------|---------------------|------------------------|-------------------------|--|--|
|                                                                                                    | Searching:                           | eBook Col                   | lection (EBSCOhost)                                                                                                    | Choose Databases            |                             |         |         |               |                     |                        | UNI                     |  |  |
| EBSCOhost                                                                                                    | AN 521309                            |                             |                                                                                                    | Select a Field (optional) - | Search                      | earch   |         |               |                     |                        |                         |  |  |
|                                                                                                    | AND -                                |                             |                                                                                                    |                             | Select a Field (optional) - | Clear ? |         |               |                     |                        |                         |  |  |
|                                                                                                    | AND -                                |                             |                                                                                                    |                             | Select a Field (optional) - | + -     |         |               |                     |                        |                         |  |  |
|                                                                                                    | Basic Search Advanced Search History |                             |                                                                                                    |                             |                             |         |         |               |                     |                        |                         |  |  |
| Certailed Record (Result List Refine Search < 1                                                                |                                      |                             |                                                                                                    | ne Search ← 1 of 1 →        |                             |         |         |               |                     |                        |                         |  |  |
|                                                                                                    |                                      | Advance                     | d Quantum M                                                                                                    | echanics (Sec               | cond Edition                | on)     |         |               |                     |                        |                         |  |  |
| prestito digitale Au   PlumX Metrics Puint                                                                     |                                      | Authors:                    | Dyson, Freeman J.<br>Derbes, David                                                                                                    |                             |                             |         |         |               | ADVANCED<br>QUANTUM |                        |                         |  |  |
|                                                                                                    |                                      | Publication<br>Information: | Ed.: 2nd ed. Singapore : World Scientific. 2011                                                                                                    |                             |                             |         |         |               |                     |                        |                         |  |  |
| Related Information       Image: Table of Contents       Find Similar Results       using SmartText Searching. |                                      |                             | Resource Type:                                                                                                    | eBook.                      |                             |         |         |               |                     |                        |                         |  |  |
|                                                                                                    |                                      | Description:                | Renowned physicist and mathematician Freeman Dyson is famous for his work in quantum mechanics, nuclear weapons policy and<br>bold visions for the future of humanity. In the 1940s, he was responsible for demonstrating the equivalence of the two formulations of<br>quantum electrodynamics — Richard Feynman's diagrammatic path integral formulation and the variational methods developed by                               |                             |                             |         |         | FREEMAN DYSON |                     |                        |                         |  |  |
|                                                                                                    |                                      |                             | Julian Schwinger and Sin-Itiro Tomonoga — showing the mathematical consistency of QED. This invaluable volume comprises the<br>legendary lectures on quantum electrodynamics first given by Dyson at Cornell University in 1951. The late theorist Edwin Thompson<br>Javnes once remarked. "For a generation of physicists they were the hapov medium: clearer and better motivated than Fevnman: and getting to the point faster |                             |                             |         |         |               |                     | na to the point faster |                         |  |  |

P.S. During the procedure, depending on whether or not you are using the university net, you might be asked to insert your university credentials.